# СЕРВИС «ЭЛЕКТРОННЫЙ ДНЕВНИК»

ИНСТРУКЦИЯ ДЛЯ УЧИТЕЛЯ

# СОДЕРЖАНИЕ

| 1. | Γ     | Іодготовка к работе                                                     |
|----|-------|-------------------------------------------------------------------------|
|    | 1.1   | Регистрация на Портале                                                  |
|    | 1.2   | Авторизация на Портале Петербургское образование                        |
|    | 2.1   | Подготовительные действия                                               |
|    | 2.2   | Страница «Сводка»                                                       |
|    | 2.3   | Страница «Обучающиеся»                                                  |
|    | 2.4   | Страница просмотра сведений об обучающемся «Профиль обучающегося»       |
|    | 2.5   | Страница «Уроки». Просмотр расписания занятий на неделю10               |
|    | 2.6   | Страница предмета. Проверка домашнего задания, приложенного учениками12 |
|    | 2.7   | Страница «Отметки». Просмотр отметок и данных о посещаемости занятий    |
| за | учебн | ный период14                                                            |
|    | 2.8   | Страница «Классный журнал»17                                            |
| 3. | A     | варийный ситуации                                                       |

# 1. ПОДГОТОВКА К РАБОТЕ

# 1.1 Регистрация на Портале

Откройте «Портал Петербургское образование» (запустите интернет-браузер и в адресной строке введите электронный адрес Портала: https://petersburgedu.ru/).

Страница представлена на рисунке 1.

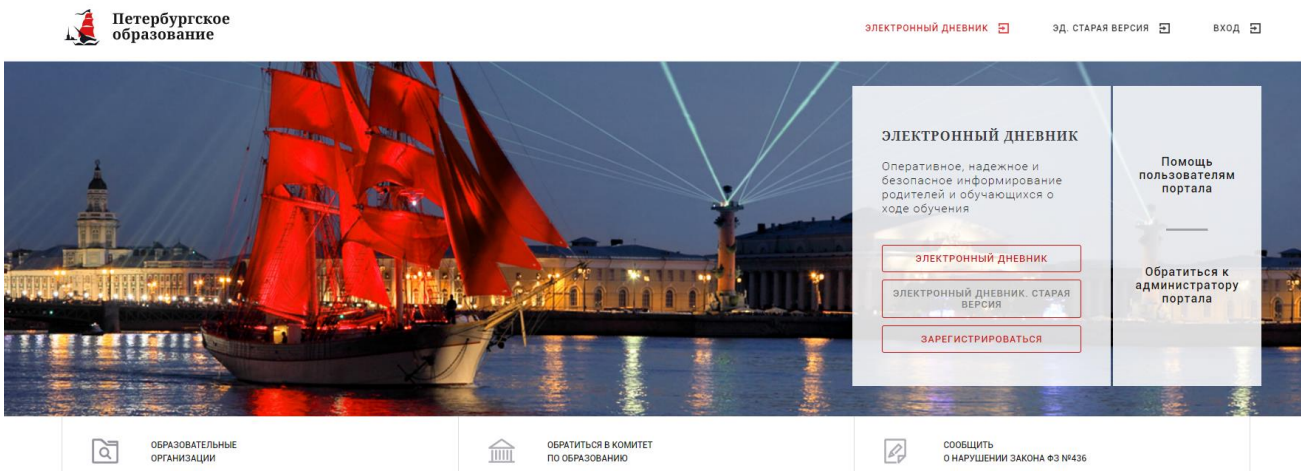

Рисунок 1 – Главная страница «Портал Петербургское образование»

Нажмите на кнопку «Зарегистрироваться», расположенной справа по центру страницы, и перейдите на страницу «Регистрация».

В открывшейся форме укажите действующий адрес электронной почты и нажмите на кнопку «Зарегистрироваться» (Рисунок 2).

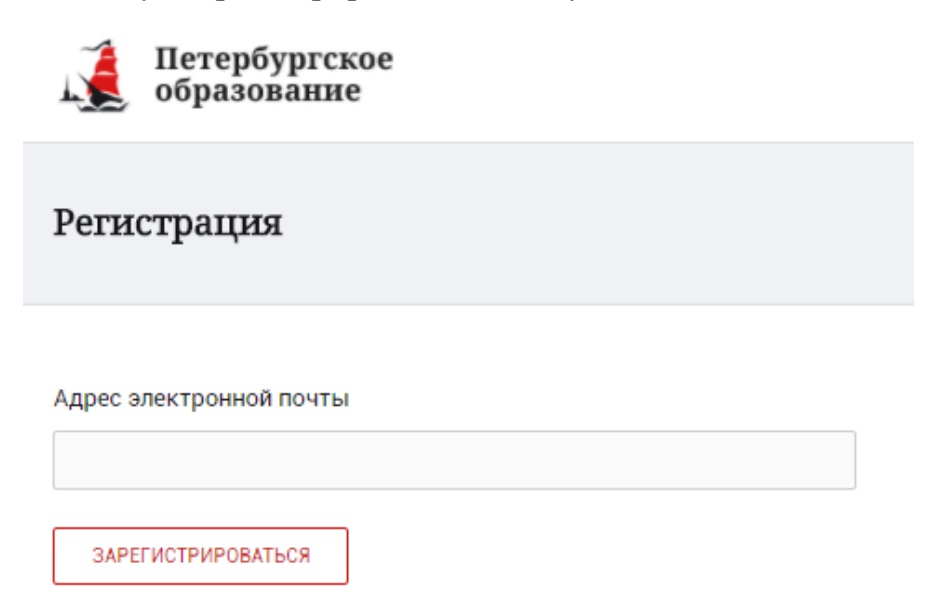

Рисунок 2 – Форма регистрации на Портале

На адрес Вашей электронной почты придет уведомление о регистрации с ссылкой для подтверждения адреса электронной почты и завершения регистрации (Рисунок 3).

Здравствуйте!

Ваш адрес электронной почты был использован при регистрации на портале "Петербургское образование" (<u>petersburgedu.ru</u>)

Для завершения регистрации и получения доступа к Личному кабинету портала, Вам необходимо подтвердить адрес электронной почты путем перехода ссылке: <u>http://petersburgedu.ru/user/register/confirm/u/</u> <u>4eecfe50c7f7190e30e52a3c2f77f6a7/</u>

Если Вы не регистрировались на портале «Петербургское образование», просто проигнорируйте, пожалуйста, настоящее письмо.

С уважением, Администрация портала "Петербургское образование"

# Рисунок 3 – Подтверждение адреса электронной почты и завершение регистрации

Перейдите по ссылке, указанной в письме, для создания пароля (Рисунок 4).

| Петербургское<br>образование      |             |
|-----------------------------------|-------------|
| Адрес                             | подтвержден |
| Укажите ваш пароль для входа      |             |
| Повторите, пожалуйста, ваш пароль |             |
| СОХРАНИТЬ ПАРОЛЬ И ВОЙТИ          |             |

Рисунок 4 – Форма создания пароля

Пароль должен состоять из латинских букв и цифр. Используйте заглавные буквы. После ввода пароля нажмите на кнопку «Сохранить пароль и войти» и завершите процесс регистрации.

Процесс регистрации считается завершенным.

Доступ к функциям пользователя «Учитель» предоставляет Оператор подсистемы «Параграф» после получения сведений об уникальном

идентификаторе (UID), генерируемом системой при регистрации на портале «Петербургское образование». Узнать Ваш уникальный идентификатор (UID)

можно на странице «Профиль». На любой странице, нажав на значок <sup>(U)</sup>, Вы перейдёте в профиль пользователя. Ваш идентификатор указан в поле «UID» (Рисунок 5)

# Профиль

UID: **26 60** E-mail: **К @mail.ru** Пароль: \*\*\*\*\*\*\* <u>Изменить</u>

Ваши фамилия, имя и отчество

Рисунок 5 – Профиль пользователя

## 1.2 Авторизация на Портале Петербургское образование

Для входа под своей учетной записью воспользуйтесь формой (

Рисунок 6), переход к которой осуществляется по ссылке «Вход», расположенной сверху справа любой страницы Портала.

| В | открывшейся | форме | ( |
|---|-------------|-------|---|
|---|-------------|-------|---|

Рисунок 6) войдите на Портал, указав адрес электронной почты и пароль.

Затем, необходимо пройти дополнительную авторизацию в электронном дневнике. Для этого, на главной странице Портала нажмите на красную кнопку «Электронный дневник». Вы перейдете к форме авторизации в дневнике (рисунок 6.1).

| Главная /                                                                       |                                                                                                    |
|---------------------------------------------------------------------------------|----------------------------------------------------------------------------------------------------|
| Вход                                                                            |                                                                                                    |
| Уважаем                                                                         | ые пользователи!                                                                                                    |
| В соотве<br>26.04.20<br>образов<br>информ<br>журнала<br>аутентие                | тствии с письмом Министерства связи и массовых коммуникаций Российской Федерации от<br>17 № АК-П13-062-9744 Комитет по информатизации и связи совместно с Комитетом по<br>анию осуществил переход на авторизацию граждан при получении услуги «Предоставление<br>ации о текущей успеваемости учащегося, ведение электронного дневника и электронного<br>успеваемости» (далее – услуга) посредством Единой системы идентификации и<br>рикации (далее – ЕСИА). |
| C 08.01.2                                                                       | 018 пользователям предоставлена возможность авторизации на портале посредством ЕСИА.                                                                                                    |
| Подробн<br><u>Как при</u> в                                                     | ая инструкция по привязке учетной записи портала расположена здесь:<br>язать Электронный дневник к ЕСИА.                                                                                                    |
|                                                                                 |                                                                                                    |
| Обраща<br>есть чер<br>услуг ра                                                  | м внимание, что регистрация в ЕСИА дает возможность получения в алектронном виде (то<br>ез портал <u>gu spb.ru</u> ) большого перечня услуг, предоставляемых в Санкт-Петербурге (перечень<br>положен в разделе «Каталог услуг» на главной странице портала <u>https://gu spb.ru/</u> .                                                                                                    |
| Обращає<br>есть чер<br>услуг ра<br><b>Вход</b>                                  | м Внимание, что регистрация в ЕСИА дает возможность получения в электронном виде (то<br>ез портал <u>gu.seb.ru</u> ) большого перечня услуг, предоставляемых в Санкт-Петербурге (перечень<br>сположен в разделе «Каталог услуг» на главной странице портала <u>https://gu.spb.ru/</u> .                                                                                                    |
| Обращає<br>есть чер<br>услуг ра<br><b>Вход</b>                                  | м внимание, что регистрация в ЕСИА дает возможность получения в электронном виде (то<br>ез портал <u>gu spb ru</u> ) большого перечна услуг, предоставляемых в Санкт-Петербурге (перечень<br>сположен в разделе «Каталог услуг» на главной странице портала <u>https://gu spb.ru/</u> .<br><u>Электронный дневник. Новая версия</u>                                                                                                    |
| Обращає<br>есть чер<br>услуг ра<br>Вход<br>войті                                | м внимание, что регистрация в ECИA дает возможность получения в электронном виде (то<br>еа портал <u>gu.sob.ru</u> ) большого перечна услуг, предоставляемых в Санкт-Петербурге (перечень<br>сположен в разделе «Каталог услуг» на главной странице портала <u>https://gu.spb.ru/</u> .<br>Электронный дневник. Новая версия<br>ICECIA                                                                                                    |
| Обращая<br>есть чер<br>услуг ра<br>Вход<br>войти<br>Адрес эл                    | м внимание, что регистрация в ЕСИА дает возможность получения в электронном виде (то<br>ез портал <u>gu.sob.ru</u> ) большого перечня услуг, предоставляемых в Санкт-Петербурге (перечень<br>сположен в разделе «Каталог услуг» на главной странице портала <u>https://gu.spb.ru/</u> .<br>Электроиный дневник. Новая версия<br>ICECIA<br>ектроиной почты                                                                                                    |
| Обращая<br>есть чер<br>услуг раз<br>Вход<br>войтп<br>Адрес эл<br>Пароль         | м внимание, что регистрация в ЕСИА дает возможность получения в электронном виде (то<br>ез портал <u>gu sob.ru</u> ) большого перечня услуг, предоставляемых в Санкт-Петербурге (перечень<br>сположен в разделе «Каталог услуг» на главной странице портала <u>https://gu spb.ru/</u><br><b>Электронный дневник. Новая версия</b><br>ССЕСИА<br>еектронной почты<br><u>Забыли пасоъе</u>                                                                      |
| Обращая<br>есть чер<br>услуг раз<br>Вход<br>войті<br>Адрес эл<br>Пароль         | м внимание, что регистрация в ЕСИА дает возможность получения в злектронном виде (то<br>ез портал <u>gu.gb/ru</u> ) большого перечня услуг, предоставляемых в Санкт-Петербурге (перечень<br>сположен в разделе «Каталог услуг» на главной странице портала <u>https://gu.gb/ru/</u> .<br>Злектронный дневник. Новая версия<br>тести<br>ектронной почты<br><u>Закыли пасопе</u> ?                                                                             |
| Обращая<br>есть чер<br>услуг ра<br>Вход<br>войтп<br>Адрес зл<br>Пароль<br>войтп | м внимание, что регистрация в ЕСИА дает возможность получения в электронном виде (то<br>ез портал <u>gu.sob.ru</u> ) большого перечна услуг, предоставляемых в Санкт-Петербурге (перечень<br>положен в разделе «Каталог услуг» на главной странице портала <u>https://gu.spb.ru/</u><br>Электронный дневник. Новая версия<br>ССЕСИА<br>ектронной почты<br><u>Закыли посоъ</u> 2<br>1. <u>АРЕГИСТРИРОВАТЬСЯ</u>                                               |

| Петербургское<br>образование | СПИСОК ОРГАНИЗАЦИЙ | электронный дневник | помо  |
|------------------------------|--------------------|---------------------|-------|
|                              |                    | , în,               |       |
| →] Вход                      | ойти с ЕСИА        |                     |       |
| Email*<br>Введите email      |                    |                     |       |
| Пароль*                      | Забыли пароль?     | -                   |       |
| Введите пароль               |                    |                     | S. K. |
| Войти Заре                   | пистрироваться     | 0                   | -     |
|                              |                    |                     | 0     |

Рисунок 6.1 – Авторизация в Электронном дневнике

Как на Портале, так и в электронном дневнике есть функция восстановления пароля – «Забыли пароль?».

В случае успешной авторизации осуществляется вход в «Электронный дневник» с правами доступа к Порталу, определенными ролью «Учитель».

#### Внимание!

Роли сотрудников ОО назначаются школьным специалистом в Параграф.

## 2. ОПИСАНИЕ ОПЕРАЦИЙ

### 2.1 Подготовительные действия

Запустите интернет-браузер и в адресной строке введите электронный адрес дневника https://dnevnik2.petersburgedu.ru/. Войдите на Портал под своей учетной записью (см. п. 1.2. настоящего Руководства).

Перейдите к функциональному компоненту, например, по ссылке «Электронный дневник» верхнего меню Портала. По умолчанию отображается страница «Сводка».

Электронный дневник представлен следующими страницами:

«Сводка»;

«Обучающиеся»;

«Уроки»;

«Отметки»;

«Классный журнал».

Чтобы приступить к работе с электронным дневником перейдите к одной из этих страниц: воспользуйтесь верхним меню Сервиса.

### Внимание!

В электронном дневнике отображены только те данные, которые переданы школой. Все изменения в журнал вносятся в подсистеме Параграф.

## 2.2 Страница «Сводка»

Для перехода к странице «Сводка» (Рисунок 7) выберите соответствующий пункт меню Сервиса.

В верхней части страницы «Сводка» электронного дневника отображается подведомственность, наименование организации и класс, в котором учится Обучающийся. Если пользователь является родителем нескольких детей в нескольких ОО, то можно переключаться между доступными из списка подведомственностями и образовательными организациями.

На странице представлена следующая информация:

Уроки: последние проведенные уроки.

Отметки: список из последних 5-ти предметов, по которым выставлены отметки и данные о посещаемости.

| Петербургское<br>образование                                                                                               | СПИСОК ОРГАНИЗАЦИЙ ЭЛЕКТРОННЫЙ ДНЕВНИК                                                                                                    | К ПОМОЩЬ                                            | ① ЛИЧНЫЙ КАБИНЕТ |
|----------------------------------------------------------------------------------------------------|----------------------------------------------------------------------------------------------------|-----------------------------------------------------|------------------|
| Сводка                                                                                                    | Сводка Обучающиеся Уроки Отметки Учёт при<br>Пора Соловности<br>тор 5 Соловности<br>Тор 5 Соловности<br>Тор 5 СОЛОВНОСТИ<br>Тор 5 СОЛОВНОСТИ<br>Тор 5 СОЛОВНОСТИ<br>Тор 5 СОЛОВНОСТИ<br>Тор 5 СОЛОВНОСТИ<br>Тор 5 СОЛОВНОСТИ<br>Тор 5 СОЛОВНОСТИ<br>Тор 5 СОЛОВНОСТИ<br>Тор 5 СОЛОВНОСТИ<br>Тор 5 СОЛОВНОСТИ<br>Тор 5 СОЛОВНОСТИ<br>Тор 5 СОЛОВНОСТИ<br>Тор 5 | асутствия Питание<br>Смиже<br>жите                  | 1                |
| Подведомственность<br>Красногвардейский . 2007 гос<br>Уроки                                                                | низация<br>у сош № • 96 •                                                                                                    | обучающийся<br>Отметки                              | •                |
| среда<br>23 октября 1 ург                                                                                                  | вторник<br>« 4 августа                                                                                                    | Второй иностранный язык (Немецкий<br>23.10.2019     | i) <b>G</b>      |
| Нет урока                                                                                                    | 09 00 - 09 45<br>Биология                                                                                                    | Биология<br>22.10.2019<br>Физика<br>22.10.2019      | 0                |
| 10.00 - 10.45<br>Второй иностранный язык (Немецкий)<br>Работа с аутентичным текстом<br>Домашиее задание на следующий урок: |                                                                                                    | Информатика<br>21.10.2019<br>Биология<br>21.00.2019 | 0<br>0           |
| Конспект<br>Отиетак:<br>ම                                                                                                  |                                                                                                    |                                                     |                  |

Рисунок 7 – Электронный дневник. Страница «Сводка».

Статистические данные по успеваемости и посещаемости по предметам в виде графиков (Рисунок 8)

| Iversept       Iversept       Iversept <td< th=""><th>Успеваемость по п</th><th>Посещаемость по предметам</th></td<>                                                                                                    | Успеваемость по п        | Посещаемость по предметам                                                                                                    |                        |
|----------------------------------------------------------------------------------------------------|--------------------------|----------------------------------------------------------------------------------------------------|------------------------|
| normal       Nymex       Tencorra       Forpade       Forpade                                                                                                    | 01 Период<br>Ічетверть 🗸 |                                                                                                    | Период<br>I четверть 🗸 |
| bides                                                                                                    | ехнология                | Музыка Технология                                                                                                    | Алгебра                |
| bi deg i helpopusrae<br>aaure i helpopusrae<br>pathel i helpopusrae<br>pathel i helpopusra                                                                                                    | еография                 | Физика 4 География                                                                                                    | Биология               |
| aaure                                                                                                    | новы без                 | Информатика 3 Основы<br>безопасности<br>жизнадаятельности                                                                                                    | География              |
| panhal intropanyo intercasa intercasa inter                                                                                                    | образите                 | 2 Изобразительное                                                                                                    | Геометрия              |
| padi of Ganacramenta and Caramenta and Caram                                                                                                    | ностранны                | История искусство                                                                                                    | Изобразител            |
| накаков         накаков         накронатика           трия         Астература         Астебра         и Стория           гиа         Русский         Фолотекская         Итература         Итература           ий язык         Геонтрия         Белястия         Геонтрия         Итература           атрара         Геонтрия         Белястия         Геонтрия         Музыка           атрара         Геонтрия         Катература         Катература           ий язык         Белястия         Геонтрия         Музыка           атрара         Геонтрия         Катература         Катература           ий язык         Геонтрия         Катература         Катература           ий язык         Геонтрия         Геонтрия         Катература           ий язык         Геонтрия         Геонтрия         Геонтрия           ий язык         Геонтрия         Геонтрия         Геонтрия           ий язык         Геонтрия         Геонтрия         Геонтрия           ий язык         Геонтрия         Геонтрия         Геонтрия           ий язык         Геонтрия         Геонтрия         Геонтрия           ий язык         Геонтрия         Геонтрия         Геонтрия           ий язык <td>пгебра</td> <td>Обществознание Иностранный<br/>язых<br/>лама<br/>лама<br/>ла<br/>лама<br/>ла<br/>лама<br/>ла<br/>ла<br/>ла<br/>ла<br/>ла<br/>ла<br/>ла<br/>ла<br/>ла<br/>ла<br/>ла<br/>лама<br/>ла<br/>ла<br/>лама<br/>ла<br/>ла<br/>лама<br/>ла<br/>ла<br/>ла<br/>ла<br/>ла<br/>ла<br/>ла<br/>ла<br/>ла<br/>ла<br/>ла<br/>ла<br/>ла</td> <td>Иностранный</td> | пгебра                   | Обществознание Иностранный<br>язых<br>лама<br>лама<br>ла<br>лама<br>ла<br>лама<br>ла<br>ла<br>ла<br>ла<br>ла<br>ла<br>ла<br>ла<br>ла<br>ла<br>ла<br>лама<br>ла<br>ла<br>лама<br>ла<br>ла<br>лама<br>ла<br>ла<br>ла<br>ла<br>ла<br>ла<br>ла<br>ла<br>ла<br>ла<br>ла<br>ла<br>ла | Иностранный            |
| Tpui     Arrégarya     Arrégarya     Inrégarya       run     Pyccavé     épriorescas     fourrescas       uki asak     researras     fourrescas     fourrescas       atrapa     Fourrescas     fourrescas     fourrescas       atrapa     Fourrescas     fourrescas     fourrescas       atrapa     Fourrescas     fourrescas     fourrescas       atrapa     Fourrescas     fourrescas     fourrescas       atrapa     Fourrescas     fourrescas     fourrescas       uki asak     Fourrescas     fourrescas     fourrescas       uki asak     Fourrescas     fourrescas     fourrescas       uki asak     Fourrescas     fourrescas     fourrescas       uki asak     Fourrescas     fourrescas     fourrescas       uki asak     Fourrescas     fourrescas     fourrescas       uki asak     Fourrescas     fourrescas     fourrescas       uki asak     Fourrescas     fourrescas     fourrescas       uki asak     Fourrescas     fourrescas     fourrescas       uki asak     Fourrescas     fourrescas     fourrescas       uki asak     Fourrescas     fourrescas     fourrescas       uki asak     Fourescas     fourrescas     fourrescas                                                                                                    | изическая                | (ahr zhinkkun)                                                                                                    | Информатика            |
| Утека         Отексай         Отексай         Отексай         Отексай         Литература           ий язык         Умузый         Комузый         Ком                                                                                                    | ометрия                  | Литература Алгебра                                                                                                    | История                |
| йй языК                                                                                                    | ология                   | Русский Физическая<br>язык Культура<br>Билдогия Геометрия                                                                                                    | Литература             |
| атра<br>сторнание<br>ия<br>матика<br>са<br>ка<br>ка<br>ка<br>ка<br>ка<br>ка<br>ка<br>ка<br>ка<br>ка<br>ка<br>ка<br>ка                                                                                                    | сский язык               |                                                                                                    | Музыка                 |
| теознание<br>ия<br>матика<br>ка<br>ка<br>ка<br>ка<br>ка<br>ка<br>ка<br>ка<br>ка<br>ка<br>ка<br>ка<br>к                                                                                                    | итература                |                                                                                                    | Обществознание         |
| ии практика русский язык<br>сматика технология<br>ка сматика практика практи<br>Практика практика практика практика практика практика практика практика практика практика практика практика практи<br>Практика практика практика практика практика практика практика практика практика практика практика практика пра                                                                                                    | ьществознание            |                                                                                                    | Основы безо            |
| ма и ка<br>ка<br>ка<br>ка<br>ка<br>ка<br>ка<br>ка<br>ка<br>ка                                                                                                    | иформотича               |                                                                                                    | Русский язык           |
| ала от от от от от от от от от от от от от                                                                                                    | нформатика               |                                                                                                    | Технология             |
| Физическая к_                                                                                                    | 13HKU<br>V251K3          |                                                                                                    | Физика                 |
|                                                                                                    | 1 2 3 4                  | 5                                                                                                    | Физическая к           |

Рисунок 8 – Электронный дневник. Страница «Сводка». Статистика

# 2.3 Страница «Обучающиеся»

Для Учителя отображается вкладка «Ученики», на которой можно просмотреть список учеников (Рисунок 9).

В верхней части страницы расположены фильтры, позволяющие определять следующие параметры: подведомственность, школа, класс, ФИО.

| Петербургское<br>образование | СПИСОК ОРГАНИЗА | ций электронный дневник помощь 🗮                     | ① ЛИЧНЫЙ КАБИНЕТ   |
|------------------------------|-----------------|------------------------------------------------------|--------------------|
| Сводка Об                    | бучающиеся Ур   | роки Отметки Классный журнал Учёт присутствия        |                    |
| Обучающиеся                  |                 |                                                      |                    |
| Дети Ученики                 |                 |                                                      |                    |
| Введите Ф.И.О.               |                 | Рамал.                                               |                    |
| Подведомственность           | 8               | ГБОУ СОШ                                             |                    |
| Организация х ГБОУ СОШ х     |                 | Уроки Отметки Классный журнал                        | Учителя и предметы |
| Класс                        |                 | Яна                                                  |                    |
| Bce                          |                 | FEOV COLU                                            |                    |
| На дистанционном обучении    | 5               | Уроки Отметки Классный журнал                        | Учителя и предметы |
|                              | 8               | Наргиза<br>ГБОУ СОШ<br>Уроки Отметки Классный журнал | Учителя и предметы |
|                              | 5               | Артем<br>ГБОУ СОШ<br>Уроки Отметки Классный журнал   | Учителя и предметы |
|                              | 5               | Артем<br>ГБОУ СОШ<br>Уроки Отметки Классный журкал   | Учителя и предметы |
|                              | 5 r             | Алина<br>ГБОУ СОШ<br>Уроки Отметки Классный журнал   | Учителя и предметы |

Рисунок 9 – Страница «Обучающиеся». Ученики

Для каждого обучающегося, электронный дневник которого подключен, отображается следующая информация:

Фамилия, имя, отчество обучающегося (является ссылкой на страницу сведений об обучающемся).

Класс, краткое наименование образовательной организации.

Ссылки «Уроки» и «Отметки», «Классный журнал» для перехода к соответствующим страницам.

Учителя и предметы. При нажатии выпадет поле, позволяющее просмотреть список учителей и предметов.

Информация о заявлении на организацию обучения с использованием дистанционных образовательных технологий, электронного обучения с учетом имеющегося у ребенка рабочего места.

# 2.4 Страница просмотра сведений об обучающемся «Профиль обучающегося»

Переход к странице просмотра сведений об обучающемся осуществляется со страницы «Ученики», при нажатии на ФИО обучающегося (Рисунок).

9

| Яна                                                |                                                   |
|----------------------------------------------------|---------------------------------------------------|
| Организация<br>ГБОУ СОШ № Боу СОШ № 5              |                                                   |
| Официальные представители<br>Татьяна Александровна | Личные достижения и успехи<br>© Ничего не найдено |
| Обучающийся<br>Заинтересованные лица               |                                                   |
|                                                    |                                                   |

Рисунок 10 – Электронный дневник. Страница просмотра сведений об обучающемся

На странице просмотра сведений представлена следующая информация: Фамилия, имя, отчество обучающегося.

Краткое наименование образовательной организации, класс.

Официальный представитель.

Заинтересованные лица.

Информация о личных успехах и достижениях обучающегося.

# 2.5 Страница «Уроки». Просмотр расписания занятий на неделю

На странице «Уроки» Вы можете просмотреть дневник обучающегося на неделю и расписание занятий его класса. По умолчанию отображается расписание на текущую неделю (Рисунок 11).

В верхней части страницы «Уроки» электронного дневника расположены фильтры, позволяющие определять следующие параметры: Подведомственность, ОО, класс, Обучающийся, период.

| Уроки                                                                                                    |                                                                                                    |                                                                                 | THE.                      | 6                         | DE -                       |                           |
|----------------------------------------------------------------------------------------------------|----------------------------------------------------------------------------------------------------|---------------------------------------------------------------------------------|---------------------------|---------------------------|----------------------------|---------------------------|
| Подведомотвежность<br>Красногвардейский                                                                                         | 🎰 r                                                                                                    | prawaaupa<br>BOY COLU Na                                                        | 96 .                      |                           | Обучающийся                |                           |
| Расписание  Перена  21.10.2019 - 27.10.2019                                                                                     | <1                                                                                                    | Предыдущая неделя Текущая неделя                                                | Спедующая неделя 🖒        |                           | Показать только расписание |                           |
| <b>Пн</b><br>21 октября б уроков                                                                                                | <b>Вт</b><br>22 остября 4 урока                                                                                                    | Ср<br>23 остября 1 урок                                                         | Чт<br>24 октября О уроков | Пт<br>25 октября О уроков | Сб<br>20 остября О уроков  | Вс<br>27 октября О уроков |
| 00.00-0045<br>Anre6pa                                                                                                    | 09.00 - 09.45<br>Биология                                                                                                    | Натурока                                                                        |                           |                           |                            |                           |
| Чётность и нечётность функции<br>Донашнее задание на спедующий урок:<br>стр 54 учить додасления, №113, 116<br>Стивтия:<br>С     | Органы осядания, обоняния, вусь.<br>Домашнее задание на следующий урок:<br>§12<br>Отматок:<br>•                                                                                                    | 10:00-10:45<br>Второй яностранный язык<br>(немецкий)                            |                           |                           |                            |                           |
| Негурока 2                                                                                                    | Her yposa 2                                                                                                    | Работа с аутентичным текстом<br>Долавшие задание на следующий урок:<br>Конспект |                           |                           |                            |                           |
| 11.00-11.45<br>ВИЛОТИНИ<br>Органы стра в равновения. Ис выялизаторы.<br>Доказание за данние на спедуощий зрок:<br>11<br>Стипки: | 11.00 - 11.45<br>Физика<br>Докомит отка, браценного вертикально верти.<br>Дилациите задание на сондукций урок:<br>13.14.<br>Сочится:                                                                          |                                                                                 |                           |                           |                            |                           |
| 12.05-12.03<br>Алтебра<br>Функция ум/х<br>Мата(1.3)<br>Суренти:                                                                 | <u>939-9250</u><br>Фязика<br>Лифорациона работа КС-Изандение <u>с</u> оварения<br>солосова на избеля КС-Изандения с об С.<br>Спорта и Пола и Пола Солосования<br>с пола с с с с с с с с с с с с с с с с с с с |                                                                                 |                           |                           |                            |                           |

Рисунок 11 – Электронный дневник. Страница «Уроки», просмотр данных на текущую неделю

Чтобы выбрать нужную учебную неделю, воспользуйтесь ссылками «Назад» / «Вперед» либо установите значение с помощью календаря. Календарь вызывается по ссылке-диапазону дат недели (Рисунок 12).

|                                  | <b>ПИС8</b><br>Период<br>21.10.20 | ани<br>019 - : | [ <b>e</b><br>27.10. | 2019 🕻 | )<br>) |      |     |         | С Предыдущая                      |
|----------------------------------|-----------------------------------|----------------|----------------------|--------|--------|------|-----|---------|-----------------------------------|
|                                  | 20                                | 17             | 2018                 | 2019   | 2020   | 0 20 | )21 |         |                                   |
| Пн                               | Пн                                | Вт             | Cp                   | Чт     | Πт     | C6   | Вс  |         | Ср                                |
| 21 октябр                        | 30                                | 1              | 2                    | 3      | 4      | 5    | 6   | 4 урока | 23 октября                        |
|                                  | 7                                 | 8              | 9                    | 10     | 11     | 12   | 13  |         |                                   |
|                                  | 14                                | 15             | 16                   | 17     | 18     | 19   | 20  | 11      |                                   |
| 09:00 - 09<br><b>Алгебр</b>      | 21                                | 22             | 23                   | 24     | 25     | 26   | 27  |         | Нет урока                         |
| Чётность                         | 28                                | 29             | 30                   | 31     | 1      | 2    | 3   | ания,   |                                   |
| Домашне<br>следующ<br>стр 54 учи | Авг                               | C              | Сен                  | Окт    | Ho     | я    | Дек |         |                                   |
| 116                              |                                   |                |                      | §12    |        |      |     |         | 10:00 - 10:45<br><b>Второй ин</b> |
| Отметки:                         |                                   |                |                      |        | Отметн | KN:  |     |         | язык (Нет                         |

Рисунок 5 – Выбор учебной недели с помощью календаря

В расписании для каждого дня недели указаны предметы, время начала и окончания урока, общее количество уроков за день, домашнее задание на следующий урок, отметки и комментарии к ним.

В нижней части страницы отображается список предметов и учителей. В списке представлены ФИО классного руководителя, предметы, которые изучаются в классе. Для каждого предмета указаны учителя, которые ведут эти предметы (Рисунок 13).

#### Учителя и предметы

| Классный руководитель                                          | Физическая культура                           |
|----------------------------------------------------------------|-----------------------------------------------|
| Мария Викторовна                                               | Филипп Антононович                            |
| Иностранный язык (Английский)                                  | Химия                                         |
| Мария Викторовна                                               | София Георгиевна                              |
| Физика                                                         | Информатика                                   |
|                                                                | Елизавета Георгиевна                          |
| Биология<br>Татьяна Сергеевна                                  | Русский язык<br>Литература<br>Анна Никитовна  |
| Второй иностранный язык (Немецкий)<br>Лазарева Ксения Петровна | История<br>Обществознание<br>Надежда Игоревна |
| Алгебра                                                        | Биология                                      |
| Геометрия                                                      | География                                     |
| Константин Романович                                           | Татьяна Филипповна                            |
| Обществознание                                                 |                                               |

Александра Львовна

Рисунок 63 – Электронный дневник. Список учителей на странице «Уроки».

# 2.6 Страница предмета. Проверка домашнего задания, приложенного учениками

Нажав на название предмета будет выполнен переход на страницу «Предмет» (Рисунок 14). Переход на страницу «Предметы» возможен из разделов: «Сводка», «Уроки», «Отметки».

| Предм                                           | ет                                                                                                  |                                    |                                            |         |
|-------------------------------------------------|----------------------------------------------------------------------------------------------------|------------------------------------|--------------------------------------------|---------|
| Подве                                           | дамственность Организация<br>• ГБОУ СОШ №<br>ет<br>бра •                                            | • Knacc<br>9 · •                   | Обучающийся                                |         |
| Препо                                           | даватели                                                                                            |                                    |                                            |         |
| Итого                                           | вые отметки за текущий уч                                                                           | чебный год                         |                                            |         |
| I четверть<br>Отметка:<br>Пропущено:<br>0 из 25 | II четверть                                                                                         | III четверть IV четве              | арть Год<br>Пропущено:<br>О из 25          |         |
| Дата                                            | Занятий<br><sub>Тема урока</sub>                                                                    | Домашнее задание на следующий урок | Домашнее задание на проверку               | Отметки |
| 13.10.2020                                      | степень с рациональным показателем                                                                  | 69-75(2,3)                         | Работа над ошибками<br>Готово<br>Проверить | 4       |
| 12.10.2020                                      | степень с рациональным показателем<br>Метериал к уроку тут много текств всякого<br><u>50473.jpg</u> | 60-68(2,3)<br>50213.jpg            | Проверено<br>Готово<br>Проверить           |         |
| 08.10.2020                                      | свойства арифметического корня                                                                      | 46-56(2,3)                         | Новое задание Готово Проверить             | 5       |
| <pre> 10 2020</pre>                             | 2 3                                                                                                 | 37-45(2,3)                         | Новое задание                              |         |

Рисунок 14 - Страница «Предмет»

На странице «Предмет» отображается домашнее задание на проверку. Если в столбце «Домашнее задание на проверку» отображается кнопка «Проверить», значит обучающимся было приложено домашнее задание. Флаг Готово означает, что приложенное домашнее задание полностью выполнено учеником и ожидает проверки. Если флаг не проставлен, смена статуса проверки домашнего задания не будет доступна.

Нажмите на кнопку «Проверить», чтобы увидеть приложенный файл с комментарием ученика и выставить соответствующий статус. Так же, Вы можете приложить дополнительный файл и оставить комментарий к приложенной работе (Рисунок 15)

#### Домашнее задание на проверку

| Параграф              | ~      | Ś     | ð     | *- 1-<br>*- 2- | В     | I     | Ø     | "        |
|-----------------------|--------|-------|-------|----------------|-------|-------|-------|----------|
| Вопрос:<br>Как называ | ются , | длин  | ные і | и узкие        | океан | ичес  | кие   | впадины? |
| Ответ:<br>Желоб       |        |       |       |                |       |       |       |          |
|                       |        |       |       |                | Пр    | икре  | епить | ъ файлы  |
| 🗌 Готово              |        |       |       |                |       |       |       |          |
| Комментари            | й прег | тодае | ател  | ія             |       |       |       |          |
| Параграф              | ~      | Ś     | ð     | := 1=          | в     | I     | Ø     | "        |
| Умница!               |        |       |       |                |       |       |       |          |
|                       |        |       |       |                | Пр    | оикре | епиті | ъ файлы  |
| Статус прове          | ерки д | іомац | инего | о задани       | я     |       |       |          |
| Проверен              | 0      |       |       |                |       |       |       | •        |
| Сохранит              | ь      |       |       |                |       |       |       | Отменить |

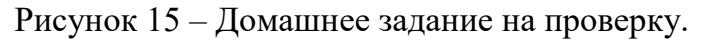

Статусы проверки домашнего задания:

- Новое задание (задание добавлено учеником);
- На проверке (учительпринят работу на проверку);
- Работа над ошибками (работа возвращена ученику для исправления ошибок);
- Проверено (работа выполнена и оценена).

Если в задании обнаружены ошибки требующие исправления, необходимо выставить статус «Работа над ошибками» и в комментарии указать, что именно требует исправления.

Если работа над ошибка выполнена не до конца, оставьте соответствующий комментарий для ученика и нажмите «Сохранить» без изменения статуса. Таким образом смена статуса проверки домашнего задания не будет произведена, но ученик увидит Ваш комментарий.

Добавление файлов в комментарии преподавателя производится с помощью кнопки «Прикрепить файлы» (Рисунок 16).

| Прикрепить файлы |          |
|------------------|----------|
| 52204.jpg        | ×        |
| 51924.jpg        | $\times$ |
| 50473.jpg        | ×        |

### Рисунок 16

После нажатия на кнопку «Прикрепить файлы» откроется системное окно, в котором необходимо выбрать нужный файл и нажать кнопку «Открыть».

| Прикрепить         | возможно       | файлы          | следующих | форматов: |
|--------------------|----------------|----------------|-----------|-----------|
| Документы:         |                |                |           |           |
| .pdf               |                |                |           |           |
| .txt               |                |                |           |           |
| .doc, .docx, .rtf  | и прочие доку  | менты MS Word  | l         |           |
| .xls, .xlsx и про  | очие документи | ы MS Excel     |           |           |
| .ppt, .pptx и пр   | очие документ  | ы MS PowerPoir | nt        |           |
| Архивы:            |                |                |           |           |
| .zip               |                |                |           |           |
| .rar               |                |                |           |           |
| Изображения:       |                |                |           |           |
| .png               |                |                |           |           |
| .jpg, .jpeg, .jfif | , .jpe         |                |           |           |
| .gif               |                |                |           |           |
| .tif, .tiff        |                |                |           |           |
| .svg               |                |                |           |           |

# 2.7 Страница «Отметки». Просмотр отметок и данных о посещаемости занятий за учебный период

На странице «Отметки» Вы можете просмотреть отметки и данные о посещаемости занятий за учебный период – четверть, триместр или полугодие, как показано на рисунке 17.

В верхней части страницы «Уроки» электронного дневника расположены фильтры, позволяющие определять следующие параметры: Подведомственность, ОО, класс, Обучающийся, период.

| Отметки           | T        |                |                   |             |              |          |          |         | 1       |           |
|-------------------|----------|----------------|-------------------|-------------|--------------|----------|----------|---------|---------|-----------|
| Подведомственност |          | Органи<br>ГБОУ | изация<br>7 СОШ 🗸 |             | Класс<br>5 — |          | Сбуч     | ающийся |         | •         |
| Текущая усп       | еваемо   | ость           |                   |             |              |          |          |         | 141     | ÷         |
| -                 |          |                |                   | ноябрь 2020 |              |          |          |         |         |           |
| Предметы:         | 10<br>вт | 11<br>cp       | 12<br>чт          | 13<br>nt    | 16<br>пн     | 17<br>вт | 18<br>cp | NTOF:   | СОУ:    | Пропуски: |
| Биология          |          |                |                   |             | 5            |          |          |         | 600     | 0 - 1     |
| География         |          |                |                   |             |              |          |          |         |         | 0 - 0     |
| Изобразительно    |          | ·              |                   |             |              |          | 5        |         | 600     | 0 - 2     |
| Иностранный яз    | 5        |                |                   | 5           |              |          |          |         | áõõ     | 0 - 2     |
| История России    |          |                |                   |             |              |          | •        |         | 600     | 0 - 1     |
| Литература        | 5        |                | 5                 | 3.00        |              | 3.00     |          |         | δõÕ     | 0 - 4     |
| Математика        | 4        |                | 5                 |             | 8            | 5        | •        |         | δΰĴ     | 0 - 5     |
| Музыка            |          |                |                   |             |              |          |          |         |         | 0 - 0     |
| Обществознание    |          |                |                   |             | 8            |          |          |         | άΰ      | 0 - 1     |
| Основы духовно    |          |                |                   |             |              |          |          |         | 6000    | 0 - 2     |
| Русский язык      | 5        | •              | •.•               |             |              | •.•      | •        |         | ίοΰ     | 0 - 7     |
| Технология        |          |                |                   |             |              |          |          |         |         | 0 - 0     |
| Физическая кул    | 5        |                |                   |             |              | 5        |          |         | άũ      | 0 - 3     |
| Пропущено дней    |          |                |                   |             |              |          |          | Прог    | ущено 0 | дней из 7 |

Рисунок 17 – Электронный дневник. Страница «Отметки»

По умолчанию отображаются отметки и данные о посещаемости занятий за текущий период. Чтобы выбрать другой учебный период, установите соответствующее значение в поле «Период».

По умолчанию отображаются все типы отметок. Вверху отображаются следующие фильтры: «Домашнее задание», «Работа на уроке», «Контрольные работы». Если установлен один из фильтров, то отображаются отметки только с соответствующим типом. В случае если все фильтры установлены/не установлены, отображаются все типы отметок.

Данные представлены в виде таблицы, строка значений которой отражает следующую информацию по предмету (в рамках выбранного периода):

название предмета;

отметки и пропуски по дням;

итоговую отметку в случае, если период завершен;

успеваемость.

Чтобы скачать отметки в формате .xlsx файла необходимо нажать на иконку

в правом верхнем углу таблицы. Отметки в файле будут отображены в соответствии с примененными фильтрами в момент скачивания файла.

15

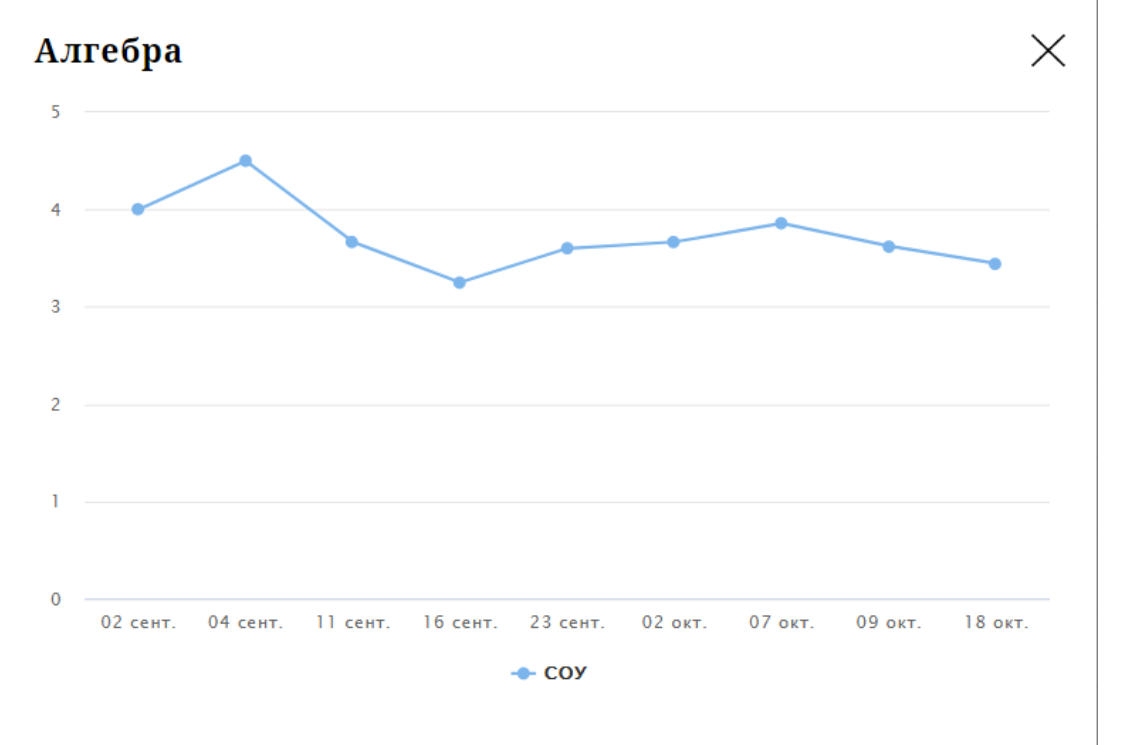

При нажатии на иконку «График» отображается всплывающее окно с графиком динамики успеваемости по предмету (Рисунок 18).

Рисунок 18 – Электронный дневник. Страница «Отметки». График динамики успеваемости количество пропущенных уроков.

Х

При нажатии на график пропусков отображается всплывающее окно с пропущенными уроками (Рисунок 19)

# Пропущено уроков

Месяцы Даты Количество Всего 4 сентябрь 13, 30 2 октябрь 4, 21 2

Рисунок 19 – Электронный дневник. Страница «Отметки». График пропусков

Дополнительно на странице представлена таблица итоговых отметок за прошлые годы (Ошибка! Источник ссылки не найден.).

#### Итоговые отметки за прошлые периоды

| Предметы        | 2012 - 2013 | 2013 - 2014 | 2014 - 2015 | 2015 - 2016 | 2016 - 2017 | 2017 - 2018 | 2018 - 2019 |
|-----------------|-------------|-------------|-------------|-------------|-------------|-------------|-------------|
| Алгебра         |             |             |             |             |             | 3           | 3           |
| Английский язык |             | 4           | 4           |             |             |             |             |
| Биология        |             |             |             | 4           | 3           | 3           | 4           |
| Второй иностран |             |             |             |             |             |             | 4           |
| География       |             |             |             | 3           | 3           | 3           | 3           |
| Геометрия       |             |             |             |             |             | 4           | 3           |
| Изобразительно  | 4           | 5           |             | 5           | 5           | 5           |             |
| Иностранный яз  |             |             |             | 3           | 3           | 3           | 3           |
| Информатика     |             |             |             |             |             | 4           | 4           |
| Искусство (музы |             |             | 4           |             |             |             |             |
| Искусство(ИЗО)  |             |             | 5           |             |             |             |             |
| История         |             |             |             | 4           | 4           | 3           | 4           |
| История и культ |             |             |             |             |             | 5           | 5           |
| Литература      |             |             |             | 4           | 4           | 4           | 4           |
| Литературное чт | 5           | 4           | 5           |             |             |             |             |

Рисунок 20 – Электронный дневник. Страница «Отметки». Итоговые отметки за прошлые годы

#### 2.8 Страница «Классный журнал»

На странице «Классный журнал» Вы можете просмотреть список всех обучающихся выбранного класса Вашей ОО, подключенных к услуге «Электронный дневник», данные успеваемости (отметки, сведения об отметках, посещаемость) по всем предметам, по дням недели за выбранный учебный период, количество пропущенных уроков каждого обучающегося за выбранный учебный период, план занятий (Рисунок 21).

| Подведомстве         | Подведомственность - |          |          |          | Организаци<br>ГБОУ СОІ | a<br>∐Nº | ·         |          | Generation Knacc<br>9 ↓ |          |          |          | Предмет Алгебра 🗸 |          |          |     |       |                  |         |
|----------------------|----------------------|----------|----------|----------|------------------------|----------|-----------|----------|-------------------------|----------|----------|----------|-------------------|----------|----------|-----|-------|------------------|---------|
| Текущая              | успе                 | ваем     | юст      | ь        |                        |          |           |          |                         |          |          |          |                   |          |          |     |       |                  |         |
| Период<br>I четверть | •                    |          |          |          |                        |          |           |          |                         |          |          |          |                   |          |          |     |       | †₽<br>₽          | ↓       |
|                      |                      |          |          |          |                        | CE       | ентябрь 2 | 2020     |                         |          |          |          |                   |          |          | окт | Итог: |                  |         |
| бучающиеся:          | 01<br>вт             | 03<br>чт | 07<br>пн | 08<br>вт | 10<br>чт               | 14<br>пн | 15<br>вт  | 17<br>чт | 21<br>пн                | 22<br>вт | 24<br>чт | 28<br>ПН | 29<br>вт          | 01<br>чт | 05<br>ПН | 0(  |       | СОУ:             | Пропуск |
| са Д.                | . •                  | ·,•      |          |          | 3                      | 3        | •         | 3        | 3                       | 2        | 5, 5     |          | 5                 | 2, 5     | 3        | 3   |       | á di di          | 0 - 22  |
| ья В                 |                      |          | 4        | •        | •,•                    |          | 3         | 4        | 4                       | 3        | 5        | 5        |                   | 4, 3     | 4        |     |       | 600Û             | 0 - 23  |
| тас                  | •                    | ·,•      | н        | н        | н, н                   |          | 4         | •,•      | 3                       | 3        | 4        | 3        | 3                 | 3, 5     | •        | 5   |       | 600Î             | 6 - 24  |
| •на                  | •                    |          | •        | •        | •,•                    | 3        | •         | •,•      | •                       | н        | Н, Н     | •        | •                 | 3, 2     | 3        |     |       | 600Û             | 3 - 25  |
| н А                  | 4                    |          | 4        | •        | 4, 3                   | •        | •         | 4        | 5                       |          | 5, 5     | •        | 5                 | 3,4      | 5        | 4   |       | 600 <sup>0</sup> | 0 - 23  |
| Hac                  | . •                  | ·,•      | •        | •        | •,•                    | н        | н         | н, н     | н                       | н        | Н, Н     | 4        | •                 | 4, 5     | 4        | •   |       | 600Î             | 8 - 25  |
| ина.                 | . •                  |          | •        | •        | 3                      | •        | •         | 3        | •                       |          | 4        | 2        |                   | 3,4      | •        | 5   |       | 600Î             | 0 - 21  |
| кто                  | •                    | •,•      | •        | •        | 3                      | •        | •         | 3        | •                       | 2        | 4        | •        | 2                 | 3, 3     | •        | 5   |       | 600Î             | 0 - 22  |
| ғуш                  | . •                  |          |          | •        | •,•                    | 3        | 3         | ·,•      | •                       | 2        | •,•      | 3        | •                 | 2, 3     | 4        |     |       | 600Î             | 0 - 24  |
| лиз                  | . •                  | ·,•      | •        | н        | н, н                   | •        | •         | •,•      | •                       | 2        | •,•      | •        | •                 | 2, 4     | •        |     |       | 600Î             | 3 - 25  |
| Cepr.                | . •                  |          | •        | •        | н, н                   | н        | н         | н, н     | н                       | н        | Н, Н     |          | 2                 | 3, 3     | 2        |     |       | 600Î             | 10 - 2  |
| тыга.                | . •                  | ·.·      | 4        | •        | 4                      |          | •         | 3        | 4                       | 4        | 5, 5     | 4        | 4                 | 5, 4     | •        | 5   |       | 600Î             | 0 - 22  |
| 'ем                  | •                    | ·,•      |          | •        | 4                      | 4        | •         | 4        | 4                       | 3        | 5        | 4        | 4                 | 3, 4     | 4        | 4   |       | 600              | 0 - 22  |
| іена.                |                      |          |          |          |                        |          | 2         |          |                         | 2        | 2        |          | 3                 | 2, 2     |          |     |       | 600Ū             | 0 - 23  |

Рисунок 21 – Электронный дневник. Страница «Классный журнал»

Вверху страницы расположены фильтры, позволяющие определять следующие параметры: ОО, класс, предмет, период.

ФИО обучающегося является ссылкой на страницу с подробной информацией об обучающемся.

В поле «План занятий» представлена таблица, столбцы которой отражают даты проведения занятий, темы уроков, домашние задания по предмету (предметам) и прикрепленные к заданию или теме урока файлы (Рисунок 22). Файлы к заданиям, прикрепляются учителем в Параграфе.

#### План занятий

| Дата       | Тема урока                                                                                          | Домашнее задание на следующий урок |
|------------|----------------------------------------------------------------------------------------------------|------------------------------------|
| 13.10.2020 | степень с рациональным показателем                                                                  | 69-75(2,3)                         |
| 12.10.2020 | степень с рациональным показателем<br>Метериал к уроку тут много текств всякого<br><u>50473.jpg</u> | 60-68(2,3)<br>50213.jpg            |
| 08.10.2020 | свойства арифметического корня                                                                      | 46-56(2,3)                         |
| 08.10.2020 | свойства арифметического корня                                                                      | 37-45(2,3)                         |
| 06.10.2020 | арифметический корень натуральной степени                                                           | 28-35(2,3)                         |
| 05.10.2020 | степень с целым показателем                                                                         | 10-12,22,24                        |
| 01.10.2020 | степень с целым показателем                                                                         | 2,3,5,6(2,3)                       |
| 01.10.2020 | контрольная работа                                                                                  |                                    |
| 29.09.2020 | Повторение материала курса 7-8 класса                                                               | 624,626                            |
| 28.09.2020 | Повторение материала курса 7-8 класса                                                               | 618,620,622                        |

Рисунок 22 – Электронный дневник. Страница «Классный журнал». План занятий

Внизу страницы «Классный журнал» могут быть представлены итоговые отметки обучающихся по предметам за прошлые годы (Ошибка! Источник ссылки не найден.).

#### Итоговые отметки за прошлые периоды

| Предметы   | 2018 - 2019 | 2019 - 2020 |
|------------|-------------|-------------|
| а Д        | 3           | 3           |
| t <b>B</b> |             | 4           |
| аси        | 3           | 3           |
| :a         | 3           | 3           |
| А          | . 5         | 4           |
| ac.        | . 5         | 4           |
| на         | 4           | 4           |
| гор        | 3           | 3           |
| ш.         | . 3         | 3           |
| ИЗ         | . 5         | 4           |
| pr.        | . 3         | 3           |
| ла         | 5           | 5           |
| м          | . 4         | 4           |
| , на       | 3           | 2           |

Рисунок 23 – Электронный дневник. Страница «Классный журнал». Итоговые отметки за прошлые годы

# 3. АВАРИЙНЫЙ СИТУАЦИИ

В случае аварийных ситуаций на стороне пользователя работоспособность системы не страдает, данные не теряются и доступны после авторизации на Портале Петербургское образование.

При ошибках в работе аппаратных средств (кроме носителей данных и программ) восстановление функций системы возлагается на операционную систему.

При неверных действиях пользователей, неверных форматах и недопустимых значениях входных данных система предупреждает пользователя соответствующим сообщением.